## 【使い方】

① 《URLの入力》

まずは、インターネットのサイトにつなぎます。 ※おうちのパソコンでもインターネットにつながっていれば使うことができます! インターネットが使えるようにして、URL(アドレス)を打ち込みます。 ※よくまちがえるのが、検索(けんさく)のところに打ち込むことです。

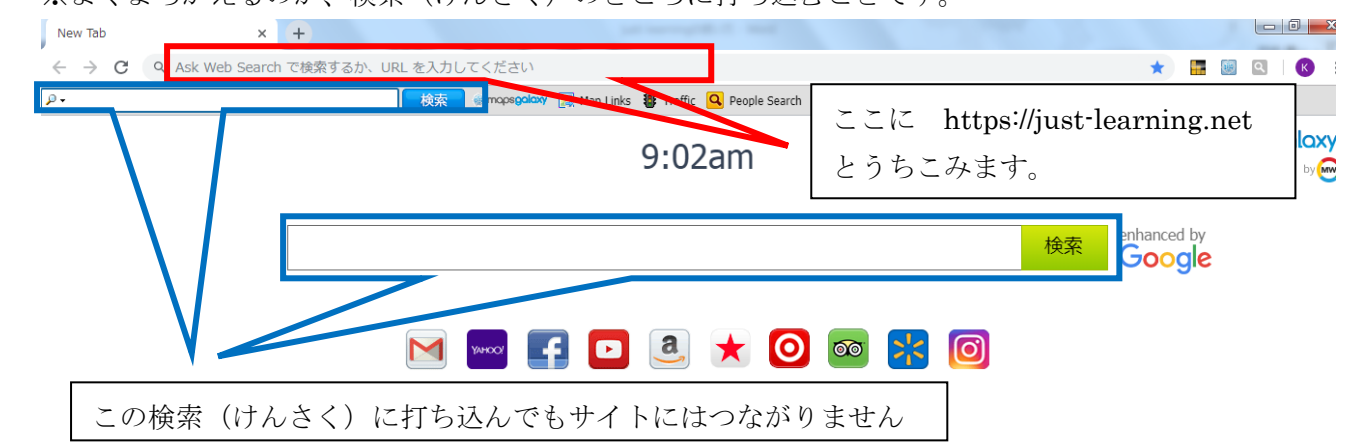

## URL https://just-learning.net

- ③ 《ログアウト》

Just 日本語 (ja) stu 0001 計算力ドリル 4級 2・3年のかけ算 小学正しく速い! ユ プロファイル ■ 評定 ダッシュボード ▶ 四天王寺小学校 ▶ 計算力ドリル 4級 かけ算 ■ メッヤージ まず ユーザ名 をクリック ナビゲーション - < ☆ プリファレンス ダッシュボード • サイトホーム トピック 1 は利用できません ▶ ログアウト ▶ サイトページ ▼ 現在のコース 次に **ログアウト** をクリック ▼ 計算力ドリル 4級 かけ算 ▶ 参加者 ~ピック 3 は利用できません。 ▶ バッジ

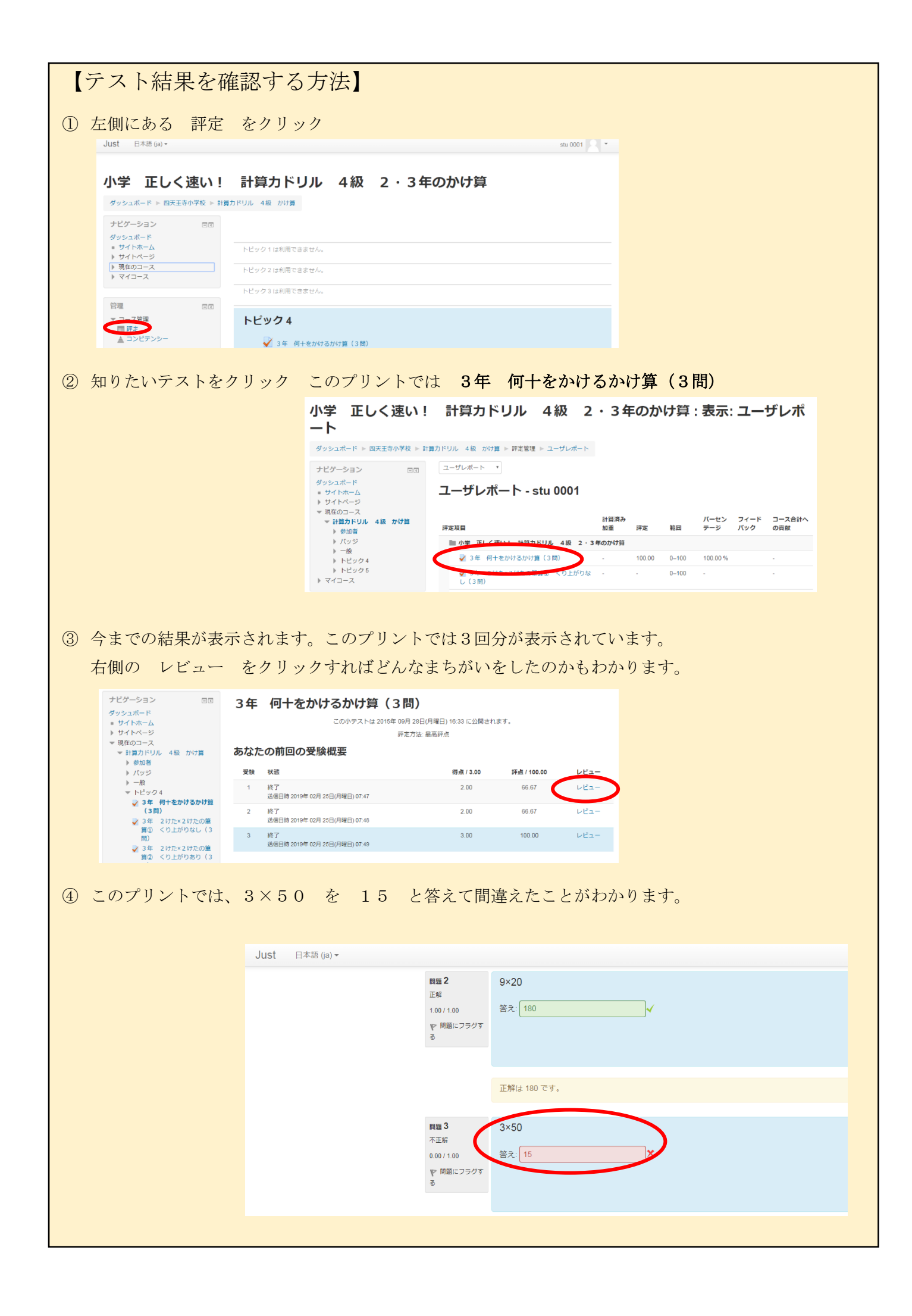